# GADNIC

#### MANUAL DE USUARIO

#### PROGRAMADOR DE RIEGO

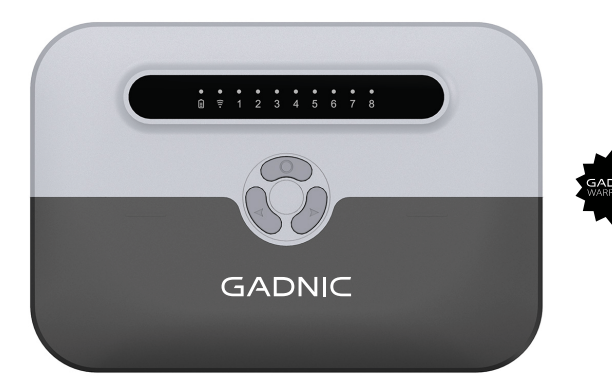

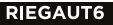

## Bienvenido al riego inteligente

Gracias por comprarnos un programador de riego inteligente con WiFi.

Podemos ver céspedes cuidados no sólo en los parques o en los estadios, sino cerca de edificios como hoteles, bancos, tiendas, gasolineras y casas de campo. A muchos de nosotros nos gusta pasar el tiempo en el jardín, tomando bebidas alegres y disfrutando de la vista del césped. Pero, ¿qué debemos hacer para mantener nuestro césped bonito y aceitunado, y evitar que se seque?

Este programador de riego inteligente le ofrece una forma más inteligente de regar, se puede controlar con un smartphone desde cualquier parte del mundo.

| Entrada                                    | 230V AC 50 Hz | Salida                       | AC24V 2000mA                       |
|--------------------------------------------|---------------|------------------------------|------------------------------------|
| Clasificación de los controladores         |               | Entrada/salida: AC24V 2000mA |                                    |
| Temperatura y humedad de<br>funcionamiento |               | -10°C~5                      | 55°C , 10%~90%RH, Sin condensación |

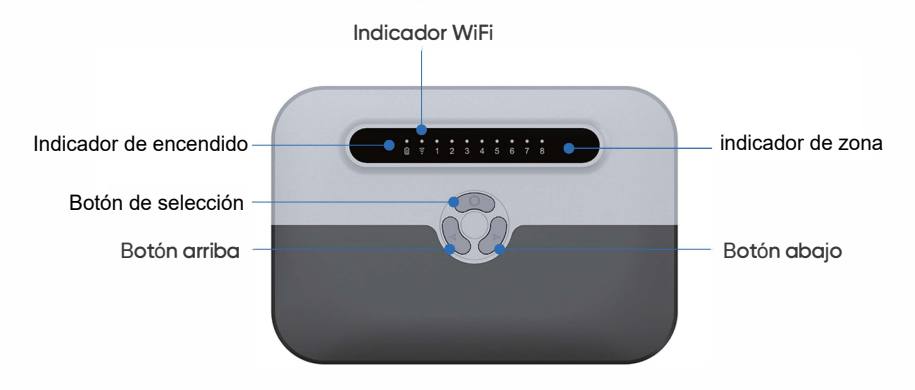

## Descargue la aplicación en su teléfono móvil

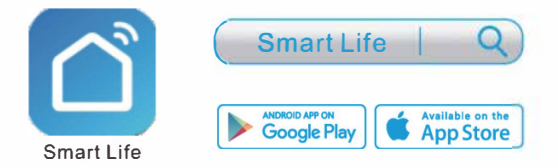

(1) Busque la palabra clave "Smart Life" en APP Store o Google Play para descargar la aplicación.

(2) Abra la aplicación y registre una cuenta para iniciar sesión.

## Instalación

## ¿Qué necesita?

Acceso WiFi: Se requiere una red de 2,4 GHz

Dispositivos móviles: Requiere iOS 9.3 o posterior o Android 4.0 o posterior.

1x Destornillador 1x Pelacables

1x Taladro 1x Martillo

## 1. Seleccione una ubicación

Elige un lugar cerca de la corriente eléctrica y alejado de la luz solar directa. Este lugar debe tener una buena señal WiFi; puedes comprobar la señal con un smartphone.

## 2. Conectar los cables de la válvula

Pele unos 10 mm de aislamiento de cada cable, conecte un cable de cada válvula a un terminal "común" (COM) y los otros cables a un terminal numerado (un cable por terminal).

Nota: para evitar daños en el controlador, conecte sólo una válvula a cada terminal.

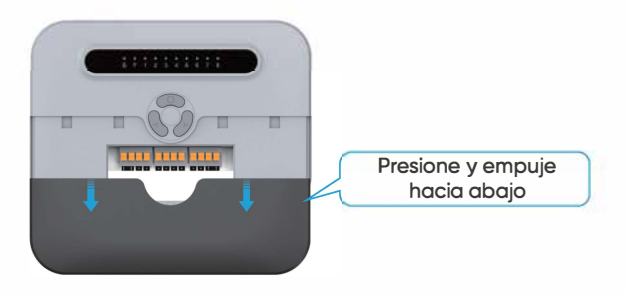

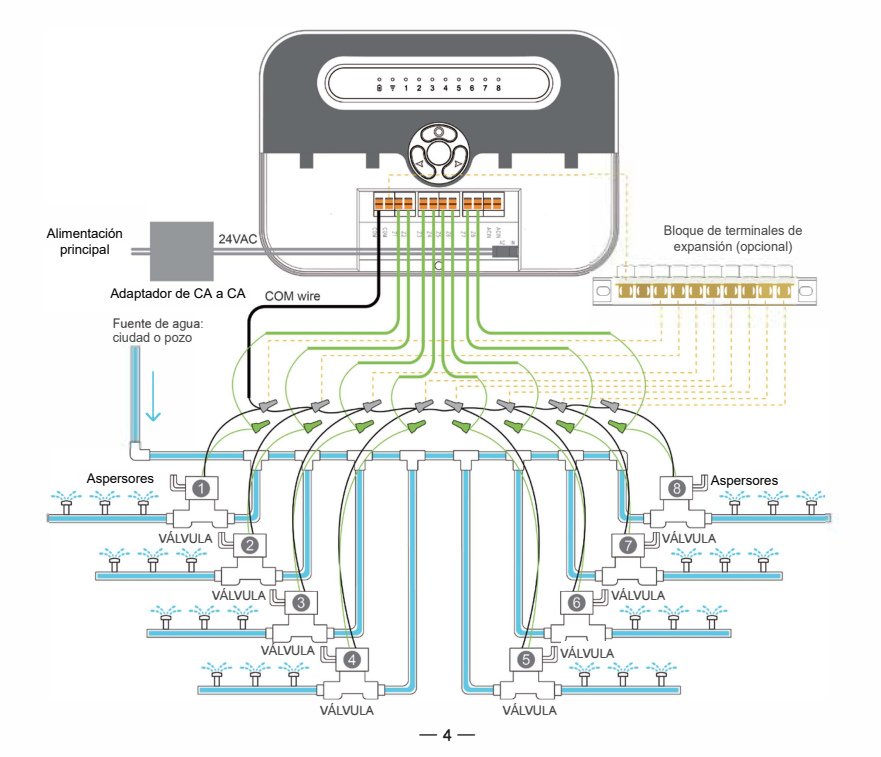

## 3. Encender el controlador

Inserte el conector de alimentación en el puerto de alimentación del controlador, enchufe el transformador a una toma de corriente.

## 4. Monte el controlador

Fije el soporte en la pared con los tornillos y anclajes incluidos y, a continuación, cuelgue el mando en el soporte.

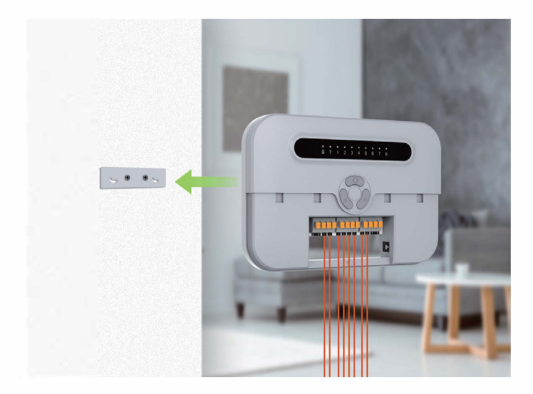

## 5. Conectar el controlador a WiFi

(1) Conecta tu dispositivo móvil a la red Wi-Fi a la que se conectará el mando. Sólo se admite la red 24G.

(2) Mantenga pulsado el botón "Seleccionar" durante unos Ss y suéltelo hasta que la luz indicadora de WiFi parpadee rápidamente indicando que el controlador está listo para configurarse.

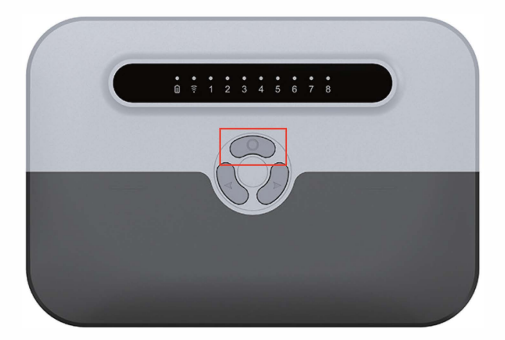

- 6 -

(3) Pulsa el botón + en la esquina superior derecha y aparecerán autornáticarnente los dispositivos cercanos.

-7-

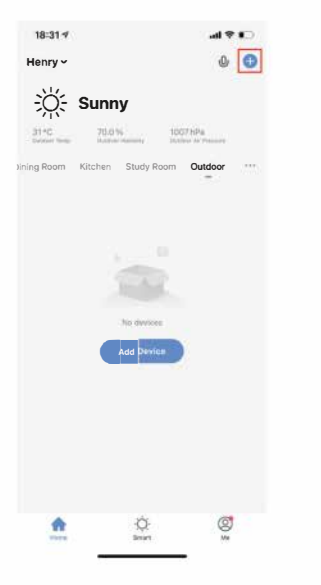

| 18:31 4                  |                       |                    | al 🕈 📭          |  |
|--------------------------|-----------------------|--------------------|-----------------|--|
| <                        | Add Manually          | Auto Scan          | Ξ               |  |
| -                        |                       | Recent             |                 |  |
| Elgilleg                 | 12                    | 2                  | 14              |  |
| Second Second            | Socket<br>(WI-Fi)     | Socket<br>(Zigtee) | Socket<br>(BLE) |  |
| Large Home<br>Appliances | 12                    | 2                  |                 |  |
| Small Home<br>Appliances | Socket<br>(NB-IoT)    | Socket<br>(other)  |                 |  |
| Kitchen<br>Appliances    |                       | Person Simo        |                 |  |
| Exercise<br>& Health     | e 1444<br>Planat Site | Paner Bola         | Paner Ship      |  |
| Devices to be added: 1   |                       |                    |                 |  |
| anari Wale               |                       |                    |                 |  |
| Do not add Go to add     |                       |                    |                 |  |
| Alterullum               | Resilies              |                    |                 |  |

(4) Introduce la contraseña de la red WIFI a la que se ha conectado tu dispositivo móvil y comenzará a registrar el dispositivo en la nube.

| 18/32 · · · · · · · · · · · · · · · · · · · | 18:32 4                                | al 🕈 🍋 |
|---------------------------------------------|----------------------------------------|--------|
| Cancel                                      | ×                                      |        |
|                                             | Found 1 devices. Added 0 successfully. |        |
| Choose Wi-Fi and enter password             | -                                      | 1.5    |
| 🔶 SAYG                                      | Smart Watering Timer                   |        |
| <u></u>                                     |                                        |        |
|                                             |                                        |        |
|                                             |                                        |        |
|                                             |                                        |        |
|                                             |                                        |        |
|                                             |                                        |        |
|                                             |                                        |        |
|                                             |                                        |        |
|                                             |                                        |        |
|                                             |                                        |        |
|                                             |                                        |        |
| Next                                        |                                        |        |
|                                             |                                        |        |

(5) Una vez que el dispositivo se haya añadido correctamente, podrá remete regar su césped desde cualquier lugar.

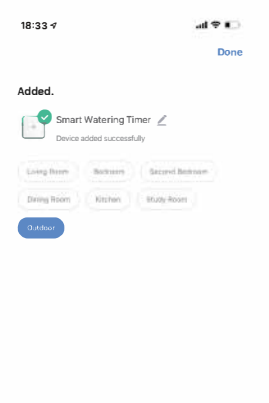

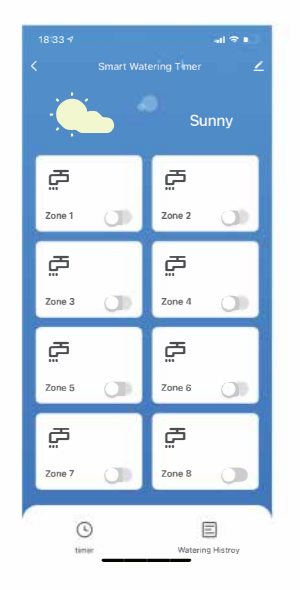

## 6. Crear un temporizador/programa de riego

(1) Pulse "Temporizador" en la parte inferior.

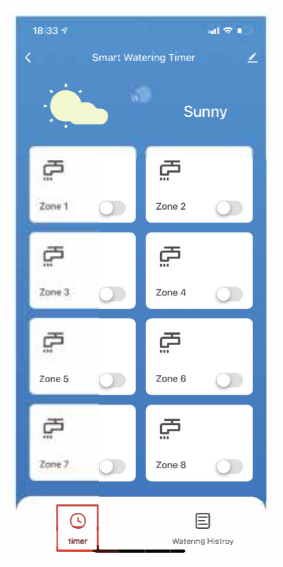

(2) Pulse "Añadir" y establezca las horas de inicio del riego.

(3) Establezca los días de riego de la semana. Si no se establece, el temporizador funcionará una vez.

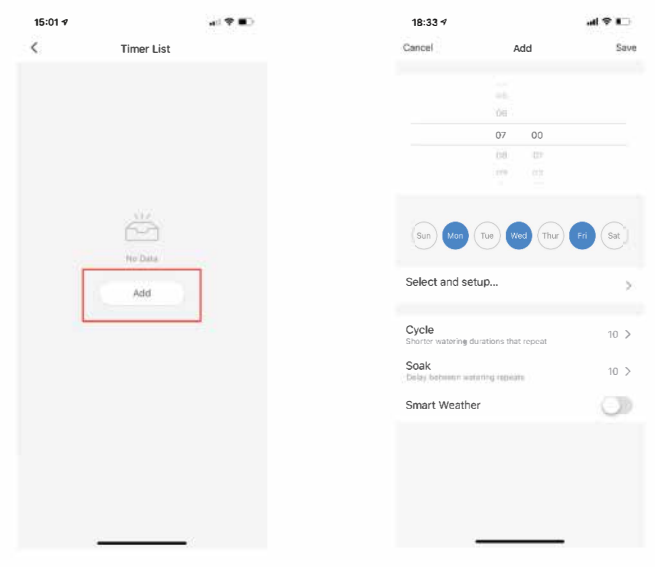

- 11 -

(4) Seleccione las zonas y ajuste los tiempos de funcionamiento de cada zona.

| 18:34 🕫   |                                       | al 🕆 🗖  |
|-----------|---------------------------------------|---------|
| Cancel    | Add                                   | Save    |
|           |                                       |         |
|           |                                       |         |
|           |                                       | _       |
|           |                                       |         |
|           |                                       |         |
|           |                                       |         |
| Sun Mon ( | Tue Wed Thur<br>elect and setup zones | Fit Sat |
|           | Zone 1                                | ~       |
|           | Zone 2                                | 2       |
|           | Zone 3                                | 4       |
|           | Zone 4                                | ~       |
|           | Zone 5                                |         |
|           | Zone 6                                |         |
|           | Zone 7                                |         |
|           | Zone 8                                |         |
| Cancel    |                                       | Confirm |

| Cancel                   | Add                |           | Save   |
|--------------------------|--------------------|-----------|--------|
|                          |                    |           |        |
|                          | 06                 |           |        |
|                          | 07                 | DŰ        |        |
|                          | NOTE 1             | 01        |        |
|                          | 100                |           |        |
| acieut ailiú ar          | nup aoin           | (asitin a | Zone 4 |
| Zone 1                   |                    |           | 15 >   |
| Zone 2                   |                    |           | 20 >   |
| Zone 3                   |                    |           | 10 >   |
| Zone 4                   |                    |           | 8 >    |
| Ovela                    |                    |           |        |
| Shorter watering         | dulations that lap | peat      | 5 >    |
| Soäk<br>Delay between wa | iteling lepeats    |           | 10 >   |
| Smart Weath              | er                 |           |        |
|                          |                    |           |        |
|                          |                    |           |        |

(5) Establezca Ciclo y Remojo, que dividirá los tiempos de riego establecidos para cada zona y permitirá que el agua penetre en el suelo antes de añadir más. Este método evita el derroche de agua y aumenta la salud de las plantas al fomentar un crecimiento más profundo de las raíces.

Ciclo: Divide la duración del riego en múltiples riegos más cortos.

Remojo: Deje transcurrir el tiempo entre riegos.

#### Por ejemplo:

Si establece 10 minutos para la zona 1, 15 minutos para la zona 2, 5 minutos para el tiempo de riego cíclico y. 10 minutos para el tiempo de remojo, cuando se inicie el temporizador, cada zona funcionará circularmente durante 5 minutos y se detendrá durante 10 minutos hasta que se agote la duración de riego de cada zona.

Como máximo permite crear 10 temporizadores de riego, cada temporizador puede incluir varias zonas y la duración del riego de cada zona se puede ajustar por separado. Tenga en cuenta que las zonas en el temporizador se ejecutarán en secuencia, y sólo una zona puede funcionar a la vez. El indicador de la zona siempre estará encendido durante el riego y se apagará cuando se agote la duración del riego.

#### Por ejemplo:

El temporizador 1 incluye las zonas 1 y 2, el tiempo de riego de la zona 1 es de 20m, el de la zona 2 es de 15m, 10 Mins para el tiempo de riego cíclico y 5 Mins para el tiempo de remojo, y comienza a partir de las 9:00am del lunes. El temporizador funcionará como se indica a continuación:

| 9:00-9:10 | La zona 1 está regando         |  |
|-----------|--------------------------------|--|
| 9:10-9:15 | La zona 1 se detiene el remojo |  |
| 9:15-9:25 | La zona 1 está regando         |  |
| 9:25      | Paradas de la zona 1           |  |
| 9:25-9:35 | La zona 2 está regando         |  |
| 9:35-9:40 | Zona 2 paradas en remojo       |  |
| 9:40-9:45 | La zona 2 está regando         |  |
| 9:45      | Paradas de la zona 2           |  |

Dado que sólo una zona puede funcionar a la vez, cuando configure otro temporizador, deberá omitir el tiempo de funcionamiento durante las 9:00-9:45am del lunes.

(6) Si activa la función Smart Weather, el temporizador omitirá automáticamente los días de lluvia y nieve.

### (7) Guarda el temporizador.

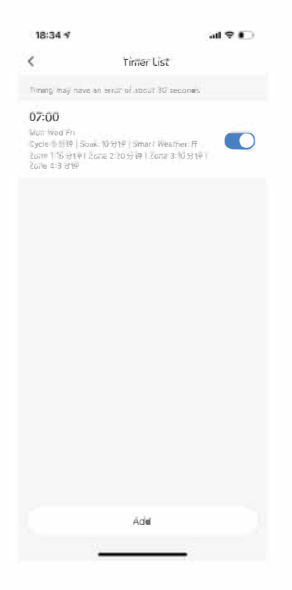

## Cómo enlazar con Amazon Alexa

I. Abre la App Amazon Alexa, ve a Habilidades y juegos.

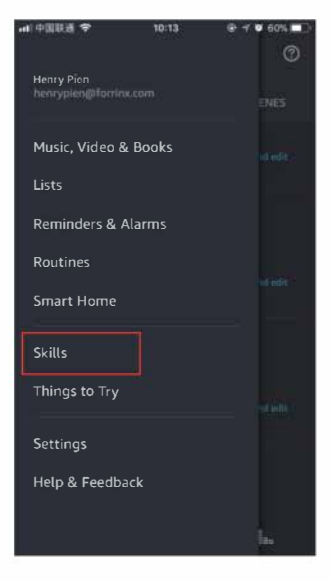

2. Busca el nombre de la habilidad "Smart Life" en la barra de búsqueda.

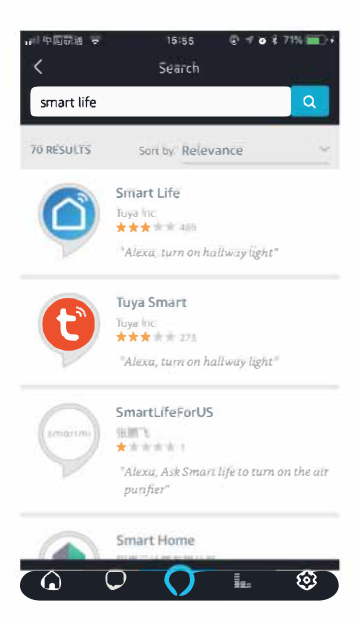

3. Habilite la habilidad e introduzca su información de la cuenta de Smart Life App para finalizar la vinculación de la cuenta.

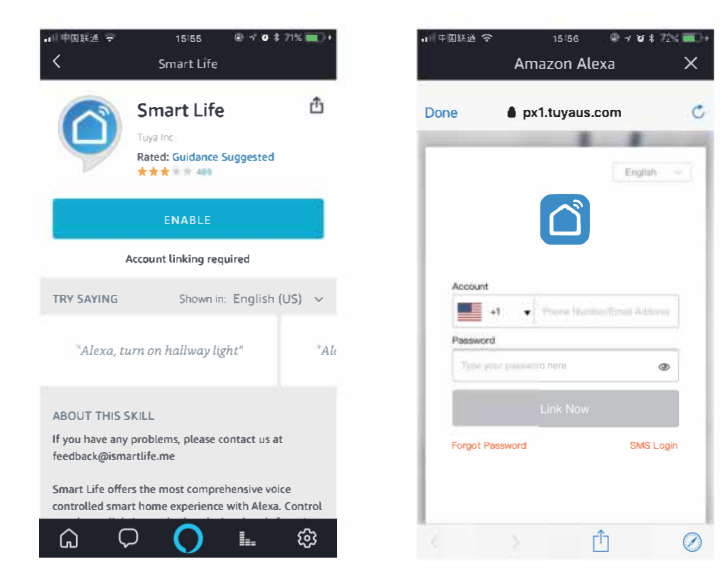

-18-

4. Pulse "Descubrir dispositivos" para sincronizar sus dispositivos con Alexa, después de unos 45s, los dispositivos serán descubiertos y Alexa le dirá "He encontrado xxx dispositivos", entonces usted puede controlar sus dispositivos utilizando la voz a través de sus dispositivos de Amazon Alexa.

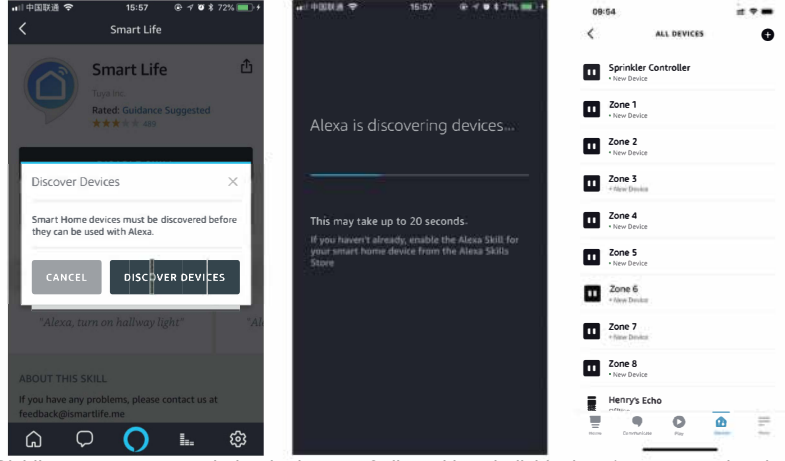

Dividimos nuestro controlador de riego en 9 dispositivos individuales, 1 para controlar el encendido/apagado de todas las zonas, el resto de 8 se corresponden con las 8 zonas del controlador.

"Alexa, enciende/apaga DEVICENAME" El nombre del dispositivo se puede asignar tanto desde la App Smart Life como desde la App Alexa. — 19 —

## Cómo enlazar con Google Assistant

I. Abre la aplicación Google Home y toca "Control doméstico" en el menú.

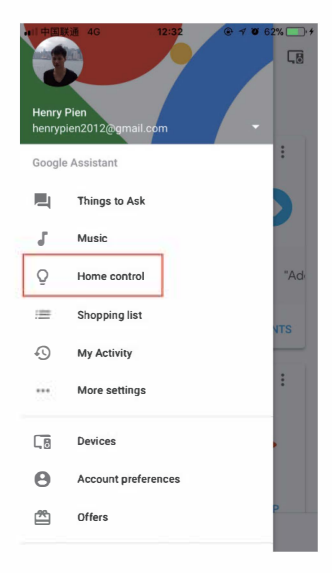

2. Pulse el icono de añadir "+" en la parte inferior derecha.

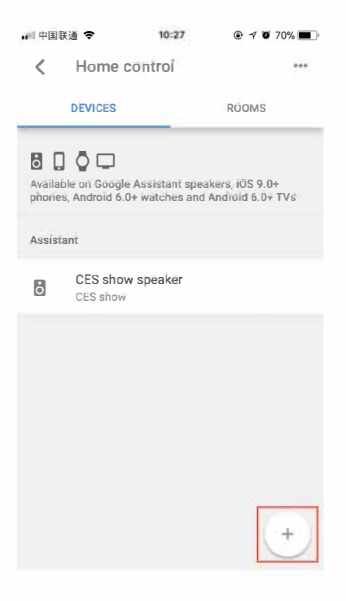

-21-

3. Busque "Smart Life" en la lista.

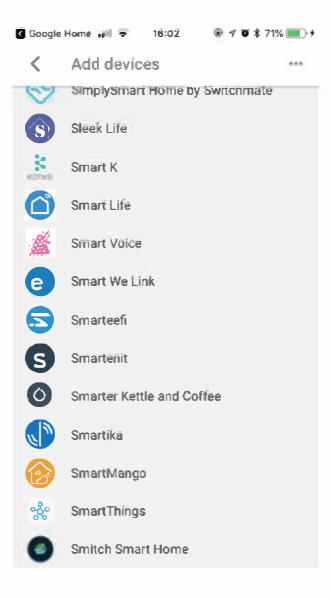

4. Introduzca sus datos de la cuenta de la aplicación Smart Life para finalizar la vinculación de la cuenta.

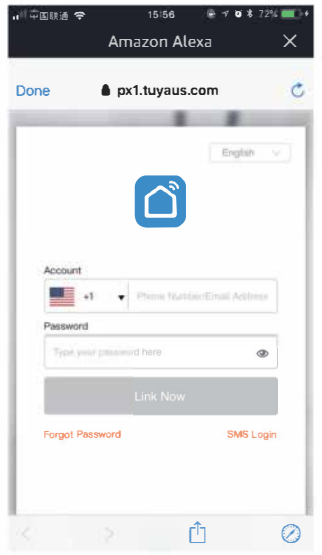

-23 -

5. Una vez que la vinculación se haya realizado correctamente, podrá asignar los dispositivos a las habitaciones y, a continuación, sus dispositivos aparecerán en la lista de Home Control.

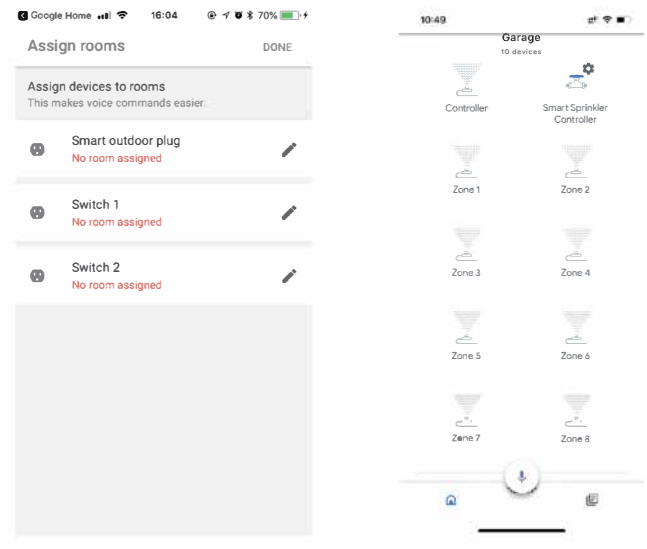

-24 -

Dividimos nuestro controlador de riego en 9 dispositivos individuales, 1 para controlar todas las zonas de encendido / apagado, el resto de 8 se corresponden con las 8 zonas del controlador.

Ahora puede utilizar los siguientes comandos de voz para controlar todas las zonas o cada zona por separado.

"Hey Google, enciende/apaga DEVICENAME"

El nombre del dispositivo se puede asignar tanto desde la aplicación Smart Life como desde la aplicación Google Home.

## Funcionamiento manual

La programación All y la funcionalidad completa del controlador están disponibles en la App. Si lo necesitas, hay una serie de operaciones básicas que puedes realizar directamente en tu controlador.

| Función                               | Pulsar botón                                                                                                    |
|---------------------------------------|----------------------------------------------------------------------------------------------------|
| Seleccionar zona de riego             | Pulse rápida mente ARRIBA o Abajo, el indicador de la<br>zona seleccionada parpadeará rápida mente                                                                                                    |
| ON/OFF                                | Una vez seleccionada la zona de riego, pulse el botón<br>SELECT para encenderla y vuelva a pulsar el botón<br>SELECT para apagarla.                                                                                                    |
| Inicio rápido                         | Riegue todas las zonas: Mantenga pulsado el botón ARRIBA<br>durante unos 5s para iniciar el riego de todas las zonas.<br>Cancelar todas las zonas: Mantenga pulsado el botón ABAJO<br>durante unos segundos para cancelar todas las zonas. |
| Enter into WiFi<br>network setup mode | Mantenga pulsado el botón SELECT durante unos<br>segundos y suéltelo hasta que el indicador WiFi<br>parpadee rápida mente.                                                                                                    |
| Reiniciar el controlador              | Mantén pulsado el botón ARRIBA para encender el<br>mando y suéltalo hasta oír 2 pitidos                                                                                                    |

## Solución de problemas

| Problema                                                   | Posible causa                                                                                                    | Posible solución                                                                                                    |
|------------------------------------------------------------|----------------------------------------------------------------------------------------------------|----------------------------------------------------------------------------------------------------|
| Problemas de                                               | La intensidad de la<br>señal WiFi es baja                                                                            | Verify with your phone, the WiFi signal<br>is at least 2 bars of strength at the<br>location of the controller. If it is not, try<br>to relocate the WiFi router so it is closer<br>and does have as much interference. If<br>this is not possible, Use a WiFi range<br>extender to boost the signal strength. |
| conexión entre el<br>dispositivo móvil y el<br>controlador | La aplicación muestra<br>que el controlador está<br>desconectado y el<br>indicador WiFi del<br>controlador parpadea. | Compruebe su red local, ¿funcionan<br>correctamente los demás dispositivos<br>conectados? Intenta volver a conectar<br>el controlador a tu router WiFi.                                                                                                    |
|                                                            | Error al conectar el<br>controlador a la red<br>WiFi                                                                 | Asegúrate de que la red WiFi es<br>de 2.4Ghz                                                                                                    |

| Problema                                                                        | Posible causa                                            | Posible solución                                                                                                    |
|---------------------------------------------------------------------------------|----------------------------------------------------------|----------------------------------------------------------------------------------------------------|
|                                                                                 | Water source not<br>supplying water                      | Verify there is not disruption to the main<br>water line and that all other water supply<br>lines are open and functioning properly                                                                    |
| Los horarios<br>programados y las<br>funciones de riego<br>manual no se inician | El cableado está<br>suelto o mal<br>conectado            | Compruebe que el cableado de la válvula está bien conectado en el controlador y en el campo.                                                                                                    |
|                                                                                 | Los cables de la<br>válvula están<br>corroídos o dañados | Compruebe si el cableado de la válvula<br>está dañado y sustitúyalo si es necesario.<br>Compruebe las conexiones del cableado<br>y sustitúyalas por conectores de<br>empalme estancos si es necesario. |

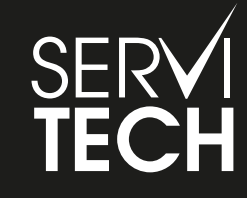

SERVICIO TÉCNICO OFICIAL GADNIC www.servitech.com.ar

(S) 11 6260 1114 (sólo texto) serviciotecnico@servitech.com.ar